Élections du 13 octobre 2024

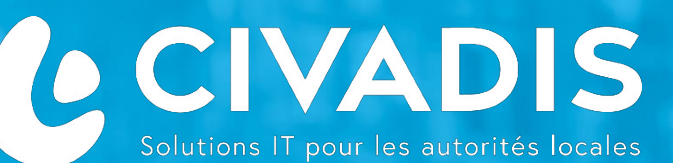

# Vervanging van de Adele MSI Van een

# Stembureau

Verkiezingen

**ADELE Software** 

Audience: Techniciens d'installation des bureaux de vote

WWW.CIVADIS.BE

lections 2024

# **VERVANGING VAN EEN DEFECTE MSI IN EEN STEMBUREAU : 13 OKTOBER**

#### **APPARATUUR OM MEE TE NEMEN**

✓ 1 RESERVE MSI computer

RESERVE

- ✓ Als de MSI die wordt gebruikt voor de vervanging was gebruikt training MSI. .
  - => U hebt de Adele "Cleaner" USB sleutel nodig met de GROENE verzegelstrip

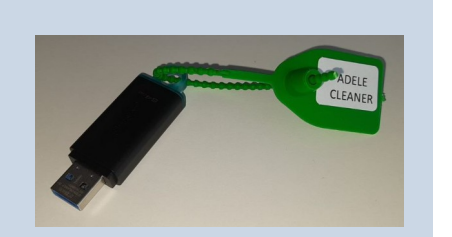

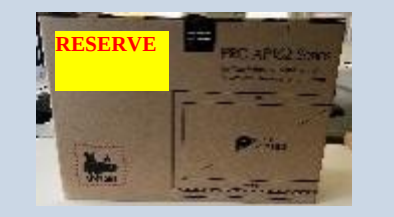

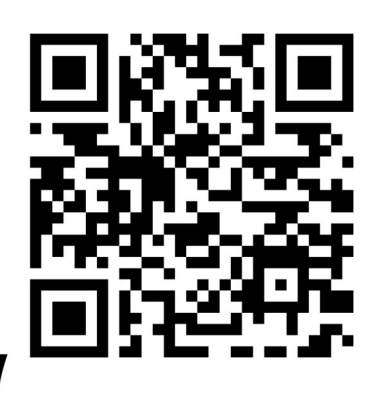

Scan me:

VIDEO

## □ VERVANGING VAN EEN DEFECTE MSI IN EEN STEMBUREAU (1/2)

|                                                                                   |                                                    | 3                                                        | 4                                                                                                    |
|-----------------------------------------------------------------------------------|----------------------------------------------------|----------------------------------------------------------|----------------------------------------------------------------------------------------------------|
| <b>Open de kartondoos</b> die<br>de vervang MSI bevat<br>Zet deze MSI op de tafel | Draai de defecte MIS om<br>Maak alla PC-kabels los | Stop de defecte PC terug in de doos                      | <b>Draai de nieuwe MIS om.</b> Connecteer alle PC-kabels<br>(netwerkkabel, ID-lezer, toetsenbord, muis, PC-oplader)<br>Zoals beschreven in punt 5 |
| 6<br>Netwerkkabel                                                                 | ID-lezer<br>Toetsenbord<br>Muis                    | 7                                                        |                                                                                                    |
| Illustratie van kabelaansluitin                                                   | g                                                  | Stel de schermvoet in op de juiste hoek voor uw gebruik. |                                                                                                    |

WWW.CIVADIS.BE

#### □ VERVANGING VAN EEN DEFECTE MSI IN EEN STEMBUREAU (1/2)

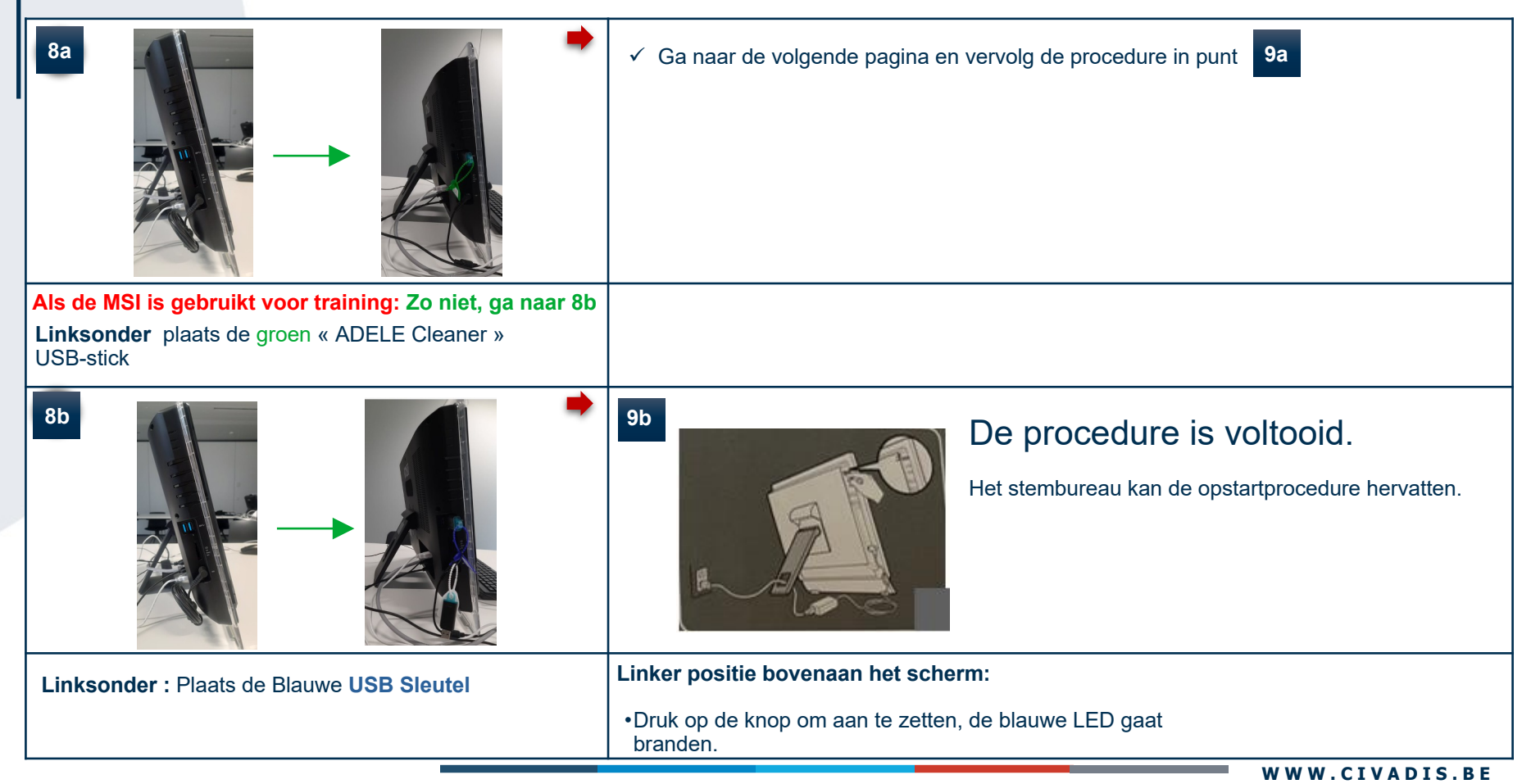

### □ HET WISSEN VAN GEGEVENS (GROENE USB STICK)

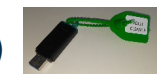

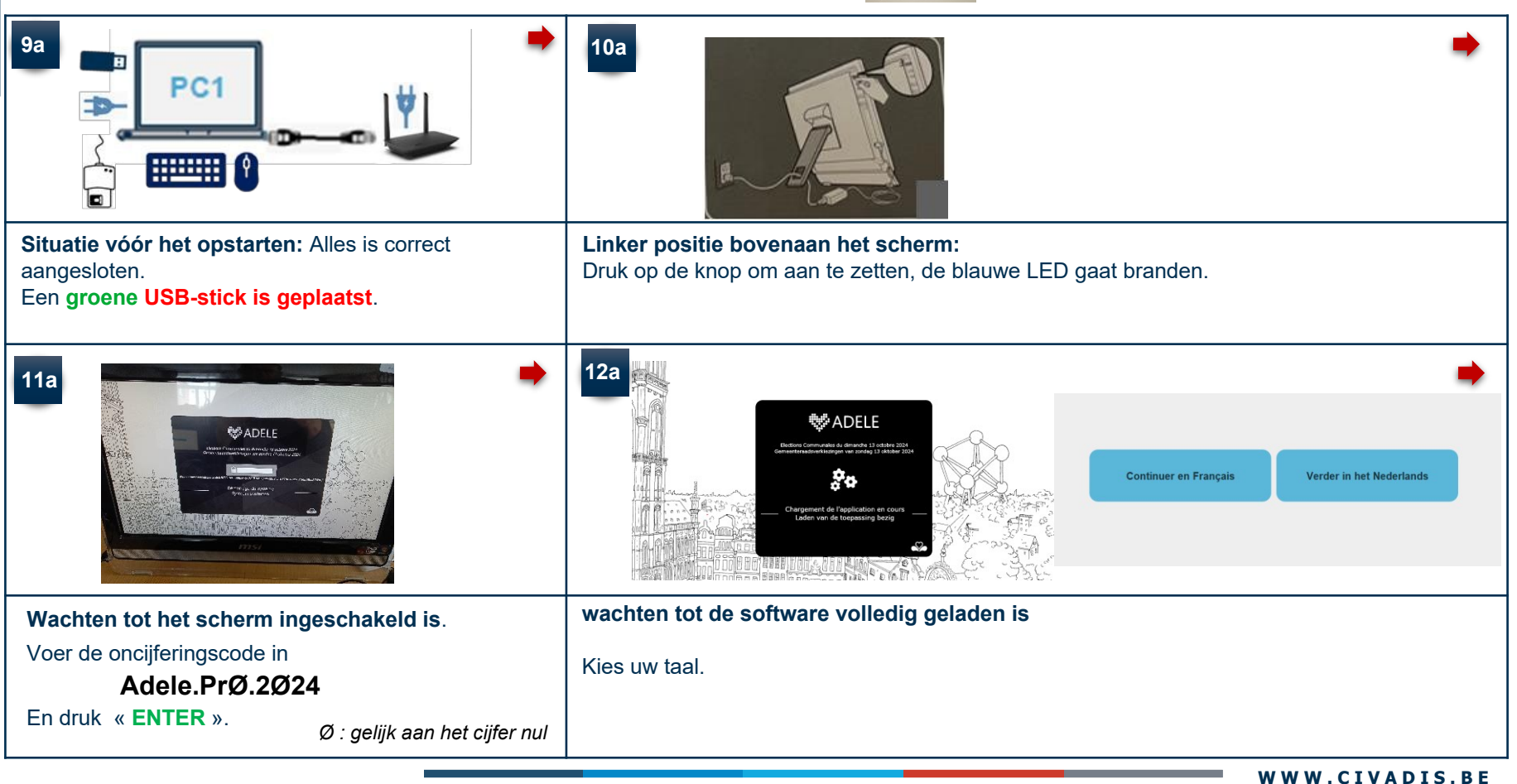

# DB VERWIJDEREN (GROENE USB-stick)

| 13a 🔿                                                                       | 14a * Status van het systeem                                                                                                    |
|-----------------------------------------------------------------------------|----------------------------------------------------------------------------------------------------|
| INS de votre commune                                                        | Router 010<br>Datum/uur                                                                                                    |
| Bureau de vote<br>Veuillez indiquer votre numéro de router<br>Valider       | 4G Start [11:48:30] De harde schijf is opgeschoond                                                                                                    |
| <b>Cfr. Bijlage (Pt. 16)</b> Als u het INS-nummer van de gemeente niet kent | Nettoyer le disque dur                                                                                                    |
| <b>Vul</b> de gevraagde gegevens in.                                        | <ul> <li>✓ Het cleanscherm verschijnt. Klik op « Nettoyer le disque dur» om de DB te wissen</li> <li>✓ Het is niet noodzakelijk om de testen uit te voeren </li> <li>✓ Selecteer de knop "Quit" om het apparaat uit te schakelen.</li> <li>(deze moet worden uitgeschakeld voordat de sleutel wordt uitgenomen)</li> <li>✓ De machine schakelt automatisch uit, verwijder de groene USB-stekker =&gt; Ga naar punt</li> </ul> |

### □ LAATSTE INSTRUCTIES

De technicus laat de kartondoos ter plaatse.

De technicus vertrekt met de volgende apparatuur:

✓ Zijn sleutels « ADEL Cleaner» die hergebruikt wordt voor de volgende interventie.

Als u vragen hebt → Neem contact op met de Helpdesk.

# CIVADIS: 081 55 45 00

### **ANNEXE**

16

#### Rappel des numéro INS

| 21001 Anderlecht            | 21011 Koekelberg            |  |
|-----------------------------|-----------------------------|--|
| 21002 Auderghem             | 21012 Molenbeek-Saint-Jean  |  |
| 21003 Berchem-Sainte-Agathe | 21013 Saint-Gilles          |  |
| 21004 Bruxelles             | 21014 Saint-Josse-ten-Noode |  |
| 21005 Etterbeek             | 21015 Schaerbeek            |  |
| 21006 Evere                 | 21016 Uccle                 |  |
| 21007 Forest                | 21017 Watermael-Boitsfort   |  |
| 21008 Ganshoren             | 21018 Woluwe-Saint-Lambert  |  |
| 21009 Ixelles               | 21019 Woluwe-Saint-Pierre   |  |
| 21010 Jette                 |                             |  |
|                             |                             |  |